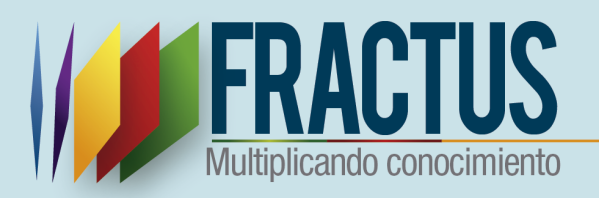

# Manual De Usuario Wiki

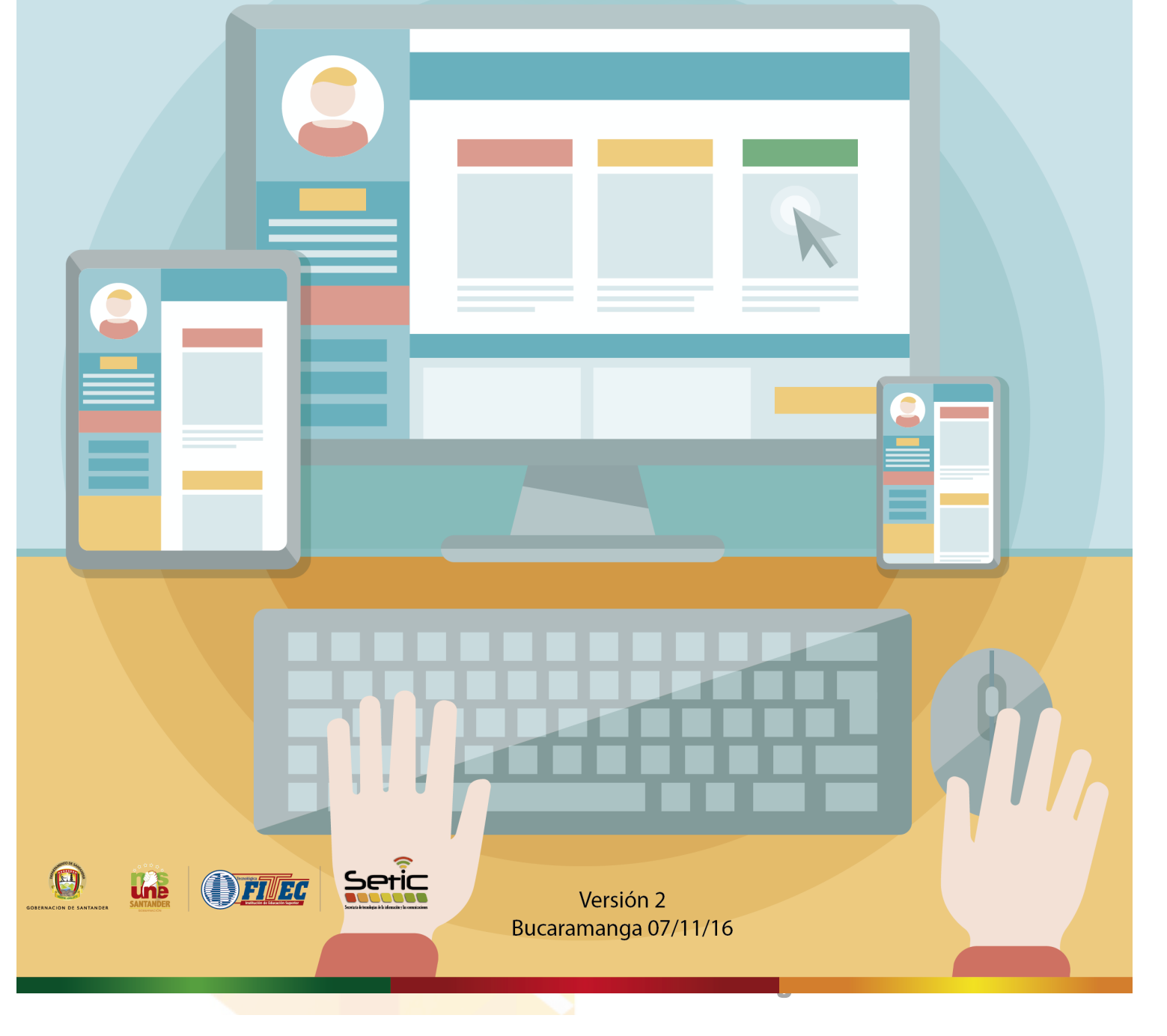

# Tabla de contenido

| lr | troducción                                                    | 3   |
|----|---------------------------------------------------------------|-----|
| 1  | ¿Cómo ingresar al wiki?                                       | 4   |
| 2  | ¿Cómo se encuentra organizada la página principal de la wiki? | 6   |
| 3  | ¿Cómo publicar en la wiki?                                    | 7   |
|    | 3.1 ¿Cómo crear el link de ingreso a la página?               | 7   |
|    | 3.2 ¿Cómo subir contenido a la página?                        | 9   |
| 4  | ¿Cómo consultar la publicación?                               | .11 |

# Tabla de ilustraciones

| Ilustración 1 Portar comunidad FRACTUS                               | 4     |
|----------------------------------------------------------------------|-------|
| Ilustración 2 Portar comunidad FRACTUS – inicio de sesión            | 4     |
| Ilustración 3 Portar comunidad FRACTUS- Componente recursos par      | ra la |
| comunidad                                                            | 5     |
| Ilustración 4 Portar comunidad FRACTUS - Icono wiki                  | 5     |
| Ilustración 5 página principal de la Wiki                            | 6     |
| Ilustración 6 Descripción de la página principal del Wiki            | 7     |
| Ilustración 7 Editar página principal                                | 8     |
| Ilustración 8 WIKI - Crear menú                                      | 8     |
| Ilustración 9 WIKI- Crear sub menú de ingreso a la pagina            | 9     |
| Ilustración 10 WIKI- Botón guardar la página (principal)             | 9     |
| Ilustración 11 WIKI- Editar página para subir contenido              | 10    |
| Ilustración 12 WIKI- Editor de la pagina                             | 10    |
| Ilustración 13 WIKI- Botón guardar página (Publicación)              | 11    |
| Ilustración 14 WIKI- Ingreso a la página principal desde el boque de | 3     |
| navegación                                                           | 11    |
| Ilustración 15 WIKI - Menú de contenido página principal             | 12    |
| Ilustración 16 WIKI- Contenido de la Publicación                     | 13    |

### Introducción

Como el proyecto FRACTUS buscar es fomentar la cultura digital en las instituciones educativas donde la conectividad a creado 7 wikis que son un espacio de producción colaborativa de saber y conocimiento. Los cuales se podrán acceder desde la plataforma virtual de FRACTUS, en los que centrará las **7 wikis provinciales** que se subirán las 7 memorias de los talleres seminarios, de la formación presencial en las instituciones educativas de cada una de las UPI.

### 1 ¿Cómo ingresar al wiki?

Para ingresar al wiki se debe ingresar desde el portal de Fractus, para ello se debe iniciar sesión digitando su usuario y contraseña como se muestra en la imagen a continuación.

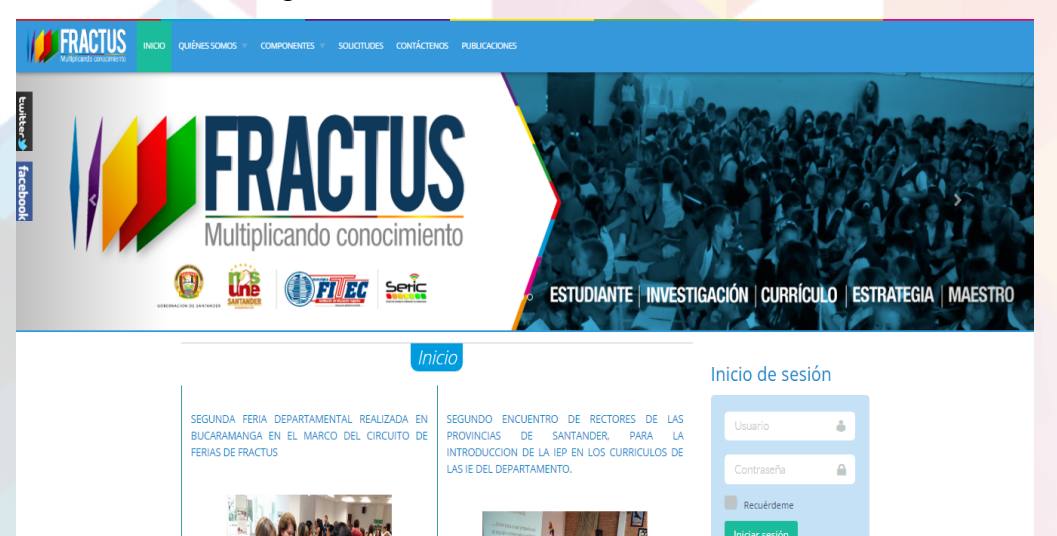

Ilustración 1 Portar comunidad FRACTUS

Una vez inicie sesión se mostrara su nombre en el formulario de inicio de sesión.

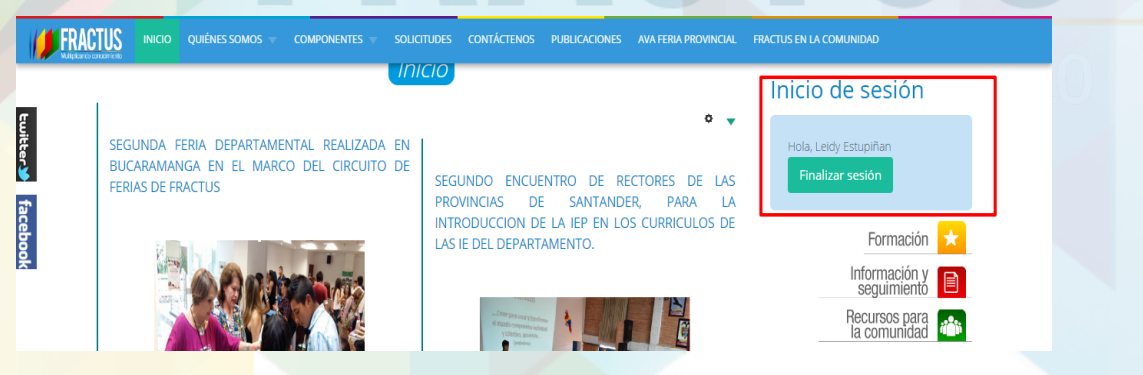

Ilustración 2 Portar comunidad FRACTUS – inicio de sesión

Luego de haber iniciado sesión en el portal de la comunidad de FRACTUS de clic en el componte "Recursos para la comunidad" que se muestra después del formulario inicio de sesión. (Ver imagen a continuación).

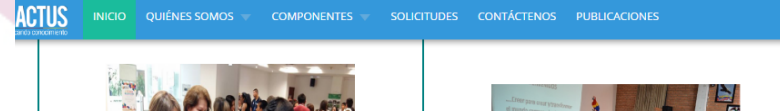

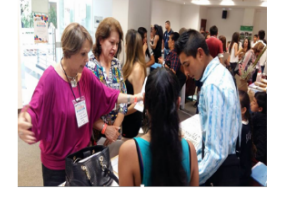

En el marco del circuito de ferias del proyecto FRACTUS, se realizó la segunda feria departamental, cumpliendo la planeación establecida, la cual se llevó a cabo los días 13 y 14 de octubre de 2.016 en la ciudad de Bucaramanga, en la Cámara de Comercio, la cual arroio los sieujentes

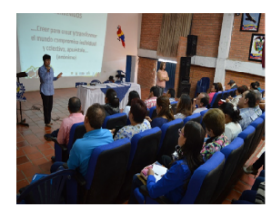

En el mes de octubre y noviembre de 2016, se lleva en curso la segunda etapa de la re significación del PEI por parte de la Gobernación de Santander, Secretaria de Educación, donde Fractus, hace la propuesta de la ruta

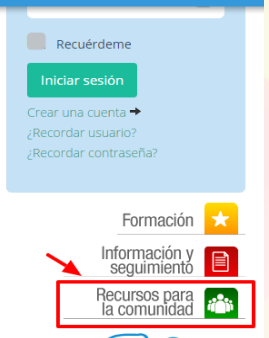

Ilustración 3 Portar comunidad FRACTUS- Componente recursos para la comunidad.

Al hacer clic sobre el botón "Recursos para la comunidad" se ingresa a una nueva pantalla donde se mostrará al usuario los recursos que hacen parte de la provincia, en el caso rol coordinador, asesor, auditor podrán acceder a todos los recursos de las 7 provincias que están participando en el proyecto.

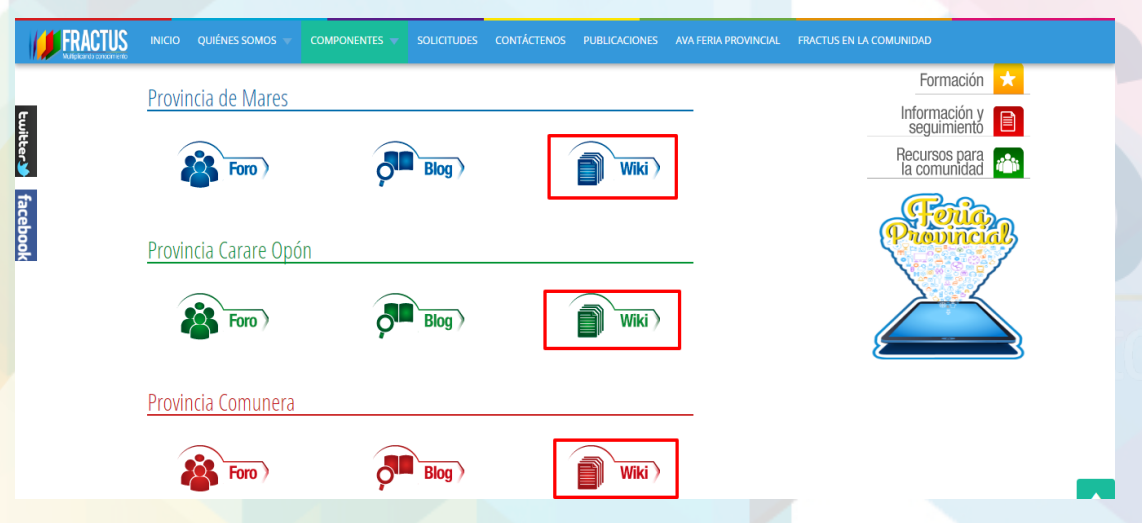

Ilustración 4 Portar comunidad FRACTUS - Icono wiki

Al hacer clic sobre el icono de la wiki automáticamente iniciara sesión, en el menú superior se mostrara el nombre del usuario que se registró como se muestra en la imagen continuación.

| <b>1</b>                                                                                                    | Fractus Santander - Wiki Carare Opón                                                                                                    |
|----------------------------------------------------------------------------------------------------|----------------------------------------------------------------------------------------------------|
|                                                                                                    | Página principal                                                                                                    |
| LEIDYESTUPINAN DISCUSIÓ                                                                                                    | DN PREFERENCIAS LISTA DE SEGUIMIENTO CONTRIBUCIONES CERRAR SESIÓN                                                                                     |
| Navegación<br>Página principal<br>Cambios recientes                                                                                                    | página discusión editar historial borrar trasladar proteger dejar de vigilar                                                                          |
| <ul><li>Página aleatoria</li><li>Ayuda</li></ul>                                                                                                    | Relato colectivo del equipo pedagógico institucional [editar]                                                                                         |
| Buscar<br>Buscar                                                                                                    | <ul> <li>La IEP como Práctica Educativa</li> <li>La Investigación como Estrategia Pedagógica</li> </ul>                                               |
| Heramientas     Lo que enlaza aquí     Cambios relacionados     Subir un archivo     Páginas especiales     Versión para imprimir     Enlace permanente |                                                                                                    |
| <ul> <li>Información de la página</li> </ul>                                                                                                    |                                                                                                    |
| Esta página fue modificada por última<br>Powered by MediaWiki                                                                                           | vez el 20 nov 2015, a las 18:57. Esta página se ha visitado 147 veces. Política de protección de datos Acerca de Fractus Santander Wiki 1 Aviso legal |

Ilustración 5 página principal de la Wiki

# 2 ¿Cómo se encuentra organizada la página principal de la wiki?

La página principal de la Wiki se encuentra organizada de la siguiente manera:

Menú superior: En el menú superior de la página de la derecha a la izquierda se muestran el nombre del usuario que se encuentra registrado, discusión, preferencias, lista de seguimiento, contribuciones y la opción para cerrar sección

Panel lateral derecho: se encuentran el bloque de navegación, buscar y herramientas-

Panel central de la página: se encuentra el menú de ingreso las páginas donde se han realizado publicaciones por los maestros

|                                                                                                    | Fractus S                                                      | antander - Wiki                                             | Carare Op                            | ón                                        |                             |
|----------------------------------------------------------------------------------------------------|----------------------------------------------------------------|-------------------------------------------------------------|--------------------------------------|-------------------------------------------|-----------------------------|
| FRACIUS                                                                                                    | Página principa<br>Menú superior                               | I                                                           |                                      |                                           |                             |
| LEIDYESTUPINAN DISCUSIO                                                                                                    | ÓN PREFERENCIAS                                                | LISTA DE SEGUIMIENTO CONTRIBUCI                             | ONES CERRAR SESIÓN                   |                                           |                             |
| Navegación<br>Página principal<br>Cambios recientes                                                                                                    | página <u>discusión</u>                                        | <u>editar historial borrar traslada</u>                     | ar <u>proteger</u> <u>dejar de v</u> | igilar                                    | Panel central de la página: |
| <ul> <li>Página aleatoria</li> <li>Ayuda</li> </ul>                                                                                                    | <u>Relato colec</u>                                            | tivo del equipo pedagós                                     | gico instituciona                    | [editar]                                  |                             |
| Buscar<br>Buscar                                                                                                    | <ul> <li>La IEP como Prác</li> <li>La Investigación</li> </ul> | ttica Educativa<br>como Estrategia Pedagógica               |                                      |                                           |                             |
| Hamaniastas                                                                                                    | L                                                              |                                                             |                                      |                                           |                             |
| <ul> <li>Lo que enlaza aquí</li> <li>Cambios relacionados</li> <li>Subir un archivo</li> <li>Páginas especiales</li> <li>Versión para imprimir</li> <li>Enlace permanente</li> <li>Información de la página</li> </ul> | Panel lateral dere                                             | sho                                                         |                                      |                                           |                             |
| Esta página fue modificada por últim:<br><u>Powered by MediaWiki</u>                                                                                                    | a vez el 20 nov 2015, a las 18:5                               | 7. Esta página se ha visitado 148 veces. <u>Política de</u> | protección de datos Acerca de Fra    | ectus Santander Wiki <u>1 Aviso legal</u> |                             |

Ilustración 6 Descripción de la página principal del Wiki

# 3 ¿Cómo publicar en la wiki?

Para publicar en la wiki debe tener en cuenta los siguientes pasos que se indican a continuación:

- Debe haber estar registrado en la wiki
- Ingrese a la página principal y crear el menú de ingreso a la pagina
- Ingrese a la página al dar clic en el menú

# 3.1 ¿Cómo crear el link de ingreso a la página?

Para crear el link de ingreso a la página para crear la opción a publicar se debe dar clic en la palabra Editar como se muestra en la imagen a continuación.

|                                                                                                    | Fractus Santander - Wiki Carare Opón                                                                         |
|----------------------------------------------------------------------------------------------------|----------------------------------------------------------------------------------------------------|
|                                                                                                    | Página principal                                                                                             |
| LEIDYESTUPINAN DISCUSIÓ                                                                                                    | ÓN PREFERENCIAS LISTA DE SEGUIMIENTO CONTRIBUCIONES CERRAR SESIÓN                                            |
| Navegación<br>Página principal<br>Cambios recientes<br>Página aleatoria<br>Avuda                                                                                               | página discusión editar historial borrar trasladar proteger dejar de vigilar<br>Memorias de las UPI (editar) |
| Buscar<br>Buscar<br>Ir Buscar                                                                                                    | Colegio Integrado del Carare     Colegio Las Flores     Memoria de la UPI 3                                  |
| Herramientas<br>Lo que enlaza aquí<br>Cambios relacionados<br>Subir un archivo<br>Páginas especiales<br>Versión para imprímir<br>Enlace permanente<br>Información de la página |                                                                                                    |

### Ilustración 7 Editar página principal

Al dar clic se habilita el editor donde se podrá crear el menú de ingreso a la página como se indica a continuación:

 Para crear un menú sin link debe agregar 2 signos iguales antes del nombre del menú y dos al final del nombre del menú (== Memorias de las UPI ==) como se muestra en la imagen a continuación.

| <b>1</b>                                                   | Fractus Santander - Wiki Carare Opón                                                                                                    |
|------------------------------------------------------------|----------------------------------------------------------------------------------------------------|
|                                                            | Editar Página principal (sección)                                                                                                    |
| LEIDYESTUPINAN DISCUSIÓ                                    | N PREFERENCIAS LISTA DE SEGUIMIENTO CONTRIBUCIONES CERRAR SESIÓN                                                                                                  |
| Navegación<br>Página principal<br>Cambios recientes        | <mark>página</mark> <u>discusión</u> editar <u>historial borrar trasladar proteger</u> dejar de vigilar                                                           |
| Página aleatoria<br>Ayuda                                  | BZADRA RA                                                                                                    |
| Buscar                                                     | Memorias de las <u>UP1</u> * [[Colegio Integrado del <u>Carare]]</u>                                                                                              |
| lr Buscar                                                  | * [[Colegio Las Flores]]<br>* [[Memoria de la UP] 3]]                                                                                                    |
| lerramientas<br>Lo que enlaza aquí<br>Cambies relacionados |                                                                                                    |
| Subir un archivo                                           | Resumen:                                                                                                    |
| Páginas especiales<br>Información de la página             | /* Memorias de las UPI */                                                                                                    |
| 1 Q                                                        | 💷 Esta es una edición menor 🗷 Vigilar esta página                                                                                                    |
|                                                            | Por favor, ten en cuenta que todas las contribuciones a Fractus Santander Wiki 1 pueden ser editadas, modificadas o eliminadas por otros colaboradores. Si no des |
|                                                            |                                                                                                    |

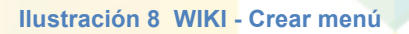

2. Para crear un sub menú con link a una página en blando debe digitar un asterisco y dos corchetes antes del nombre del menú y dos corches al final del menú (\* [[Colegio Integrado del Carare]] ) ver imagen a continuación .

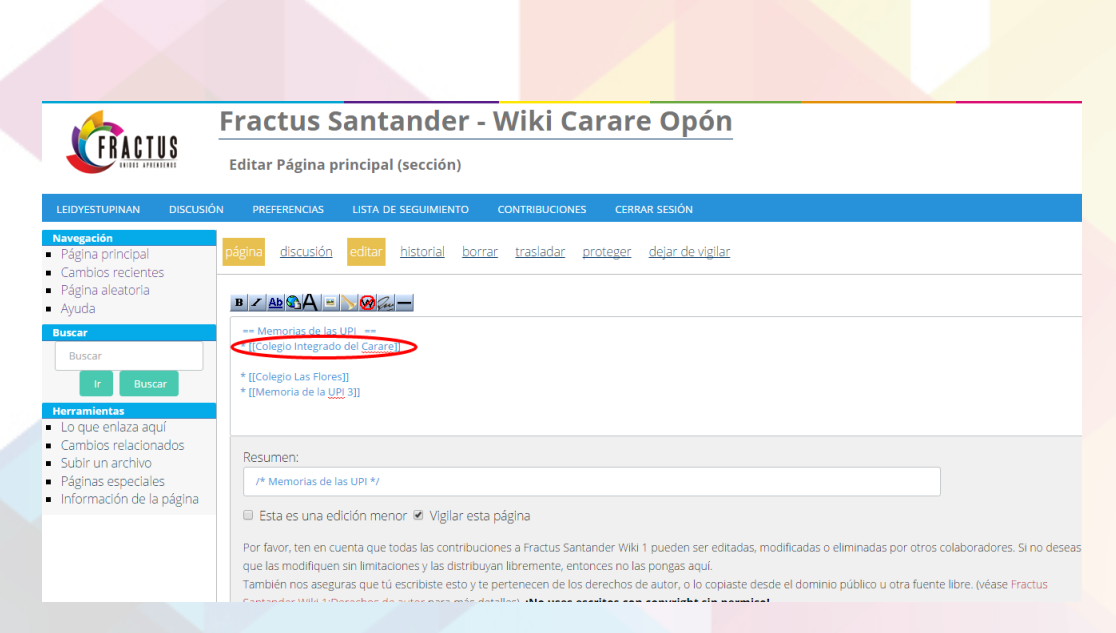

Ilustración 9 WIKI- Crear sub menú de ingreso a la pagina

 Para guardar debe dar clic en el botón "Guardar la página" que se muestra al finalizar el formulario.

| Buscar       Memorias de las UPI         Buscar       * [[Colegio Integrado del Carare]]         * [[Colegio Integrado del Carare]]       * [[Colegio Integrado del Carare]]         * ICo que enlaza aquí       * [[Colegio Las Flores]]         • Lo que enlaza aquí       * [[Colegio Las Flores]]         • Subir un archivo       Páginas especiales         • Información de la página       /* Memorias de las UPI */         • Información de la página       Por favor, ten en cuenta que todas las contribuciones a Fractus Santander Wiki 1 pueden ser editadas, modificadas o eliminadas por otros colaboradori que las modifiquen sin limitadones y las distribuyan libremente, entonces no las pongas aquí.         También nos aseguras que tú escribite esto y te pertenecen de los derechos de autor, o lo copiaste desde el dominio público u otra fuente libre. (véas: Santander Wiki 1) Derechos de autor para más detalles). [No uses escritos con conyright sin permiso! | ágina principal<br>ambios recientes<br>ágina aleatoria<br>vuda           | página discusión editar historial borrar trasladar proteger dejar de vigilar<br>■ ✓ ▲ ≪ ▲ ■ N ≪ ←                                                                                                    |
|----------------------------------------------------------------------------------------------------|--------------------------------------------------------------------------|----------------------------------------------------------------------------------------------------|
| Herramientas         • Lo que enlaza aquí         • Cambios relacionados         • Subir un archivo         • Páginas especiales         • Información de la página         /* Memorias de las UPI */         • Esta es una edición menor                                                                                                    | scar<br>Buscar<br>Ir Buscar                                              | == Memorias de las UPI ==<br>* [[Colegio Integrado del Carare]]<br>* [[Colegio Las Flores]]<br>* [[Memoria de la UB 23]                                                                                                    |
| Paginas especiales     Información de la página     Por favor, ten en cuenta que todas las contribuciones a Fractus Santander Wiki 1 pueden ser editadas, modificadas o eliminadas por otros colaboradore que las modifiquen sin limitadones y las distribuyan libremente, entonces no las pongas aquí.     También nos aseguras que tú escribiste esto y te pertenecen de los derechos de autor, o lo coplaste desde el dominio público u otra fuente libre. (véas:     Santander Wiki 1) Derechos de autor para más detalles), <b>¡No uses escritos con copyright sin permiso!</b>                                                                                                    | ramientas<br>o que enlaza aquí<br>ambios relacionados<br>ubir un archivo | Resumen:                                                                                                    |
| que las modifiquen sin limitaciones y las distribuyan libremente, entonces no las pongas aquí.<br>También nos aseguras que tú escribiste esto y te pertenecen de los derechos de autor, o lo copiaste desde el dominio público u otra fuente libre. (véas:<br>Santander Wild i Derechos de autor para más detalles), <b>¡No uses escritos con copyright sin permiso!</b>                                                                                                    | aginas especiales<br>iformación de la página                             | <ul> <li>Primemorias de las OPI */</li> <li>Esta es una edición menor Ø Vigilar esta página</li> <li>Por favor, ten en cuenta que todas las contribuciones a Fractus Santander Wiki 1 pueden ser editadas, modificadas o eliminadas por otros colaboradores</li> </ul>                                                                                                    |
|                                                                                                    |                                                                          | que las modifiquen sin limitaciones y las distribuyan libremente, entonces no las pongas aqui.<br>También nos aseguras que tú escribiste esto y te pertenecen de los derechos de autor, o lo copiaste desde el dominio público u otra fuente libre. (véase F<br>Santander Wiki 1;Derechos de autor para más detalles). <b>¡No uses escritos con copyright sin permiso!</b><br>Coporte la desdición (co abro op uno uporteo a usua) |
| Guardar la pagna Mostrar previsualización Mostrar los cambios Cancelar   Aydua de edición (se abre en una ventaria nueva)                                                                                                    |                                                                          | Guardar la pagna Mostrar previsualización Mostrar los cambios Calificetar   Ayuda de edición (se abre en una ventana nueva)                                                                                                    |

Ilustración 10 WIKI- Botón guardar la página (principal)

# 3.2 ¿Cómo subir contenido a la página?

Una vez creado el menú debe dar clic en el nombre, al dar clic se ingresa a una página en blanco, debe dar clic en la palabra "editar" que se muestra en la parte superior del recuadro en blanco como se indica en la imagen a continuación.

|                                                                                                    | Fractus Santander - Wiki Carare Opón                                                                                                    |
|----------------------------------------------------------------------------------------------------|----------------------------------------------------------------------------------------------------|
| FRACIUS                                                                                                    | Memoria de la UPI 3                                                                                                    |
| LEIDYESTUPINAN DISCUS                                                                                                    | ÓN PREFERENCIAS LISTA DE SEGUIMIENTO CONTRIBUCIONES CERRAR SESIÓN                                                                                                    |
| Navegación<br>P Ágina principal<br>Cambios recientes<br>Aguda<br>Buscar<br>Ir Buscar<br>Herramientas<br>Lo que enlaza aquí<br>Cambios relacionados<br>Subir un archivo<br>P Áginas especiales<br>Versión para imprimir<br>Enlace permanente<br>Información de la página | página       discusión       edita:       historial       borrar       trasladar       proteger       vigilar         ¿Cuál es la importancia de la investigación como Estrategia Pedagógica en el currículo? Toda investigación debe estar apoyada en las nuevas tecnología aprovechar mejor el conocimiento y hacer un verdadero trabajo en equipo – colaborativo. ¿Que practica educativas se derivan de su quehacer docente Salidas de campo- experimentación. Aprender a socializarse. Ampliar el conocimiento. Aprendizaje significativo ¿Cómo puedo mejorar mi práctica educativas sobre las propiedades que tienen las aromáticas – hierbabuena. Crear conocimiento y al mismo tiempo enriquecer a los demás compañeros. ¿Que beneficios trae la investigación como Estrategia Pedagógica a la comunidad educativa? Generar más espacios educativos. Socialización del proyecto cor comunidad educativa.         [Marcar este articulo como |

Ilustración 11 WIKI- Editar página para subir contenido

Al dar clic en la palabra editar se habilitara un editor que le permitirá digitar , subir imágenes insertar una url externa , insertar un enlace interno, colocar negrilla al texto , insertar encabezado nivel 2 y adicionar su firma al contenido.

|                                                                                                    | Fractus Santander - Wiki Carare Opón                                                                                                    |  |  |  |  |
|----------------------------------------------------------------------------------------------------|----------------------------------------------------------------------------------------------------|--|--|--|--|
|                                                                                                    | Editar Memoria de la UPI 3                                                                                                    |  |  |  |  |
| LEIDYESTUPINAN DISCUSIĆ                                                                            | IN PREFERENCIAS LISTA DE SEGUIMIENTO CONTRIBUCIONES CERRAR SESIÓN                                                                                                    |  |  |  |  |
| Navegación<br>Página principal<br>Cambios recientes                                                | página <u>discusión</u> editar <u>historial borrar trasladar proteger vigilar</u>                                                                                                    |  |  |  |  |
| <ul> <li>Página aleatoria</li> <li>Ayuda</li> </ul>                                                |                                                                                                    |  |  |  |  |
| Buscar<br>Buscar<br>Ir Buscar                                                                      | ¿Cuál es la importancia de la Investigación como Estrategia Pedagógica en el currículo?<br>Toda investigación debe estar apoyada en las nuevas tecnologías y así aprovechar mejor el conocimiento y hacer un verdadero trabajo en equipo – colaborativo.<br>¿Que practica educativas se derivan de su quehacer docente?<br>Salidas de campo- experimentación.<br>Aprender a socializarse. Ampliar el conocimiento. Aprendizaje significativo |  |  |  |  |
| Herramientas Lo que enlaza aquí Combios relacionados                                               | Cômo puedo mejorar mi práctica educativa a través de la investigación como Estrategia Pedagógica?<br>Socializar cada avance que se tenga respecto al tema de investigación. En este momento es conocer mas sobre las propiedades que tienen las aromáticas – hierbabuena.                                                                                                    |  |  |  |  |
| <ul> <li>Subir un archivo</li> <li>Páginas especiales</li> <li>Información de la página</li> </ul> | Resumen:                                                                                                    |  |  |  |  |

Ilustración 12 WIKI- Editor de la pagina

Para guardar la publicación debe dar clic en e l botón guardar la página que se muestra al final de formulario.

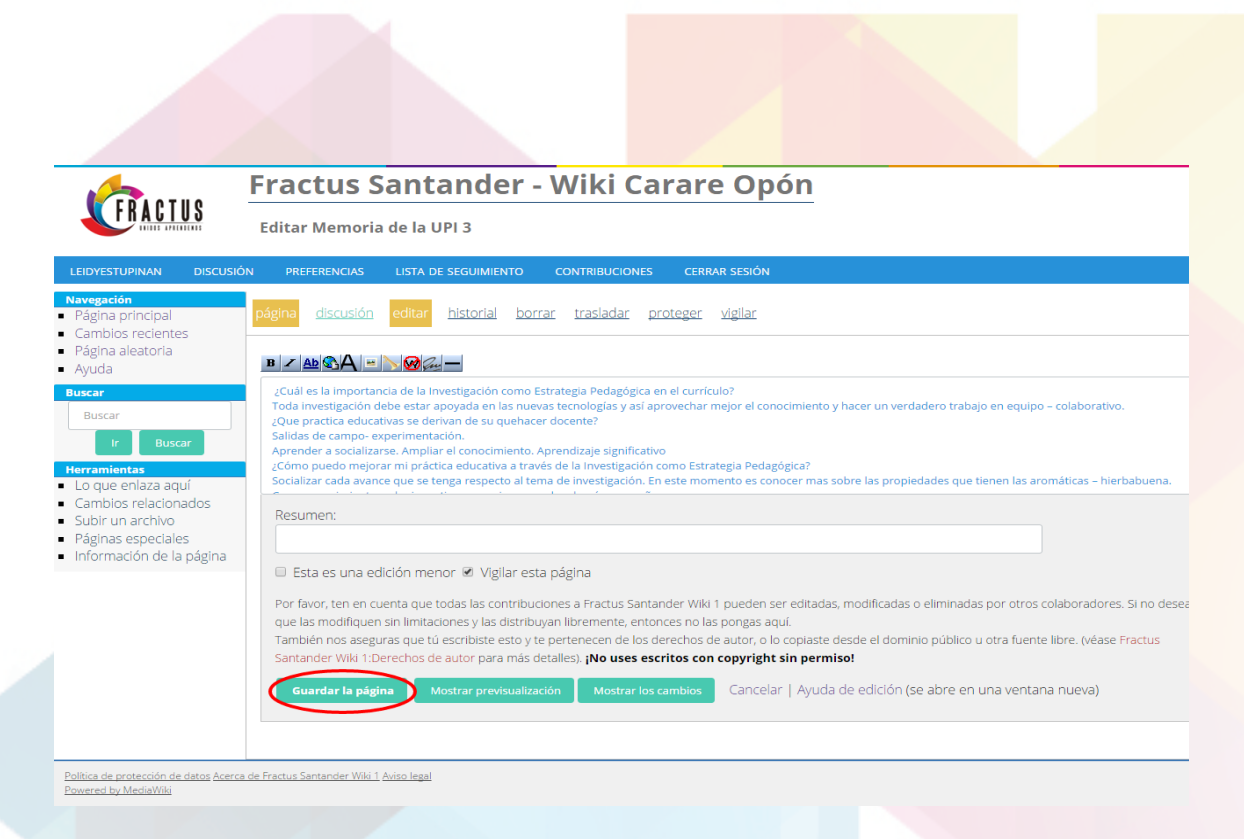

Ilustración 13 WIKI- Botón guardar página (Publicación)

# 4 ¿Cómo consultar la publicación?

Para consultar la publicación se debe ingresar a la página principal desde el menú lateral derecho de la página principal si se encuentra en otra página. Ver imagen a continuación.

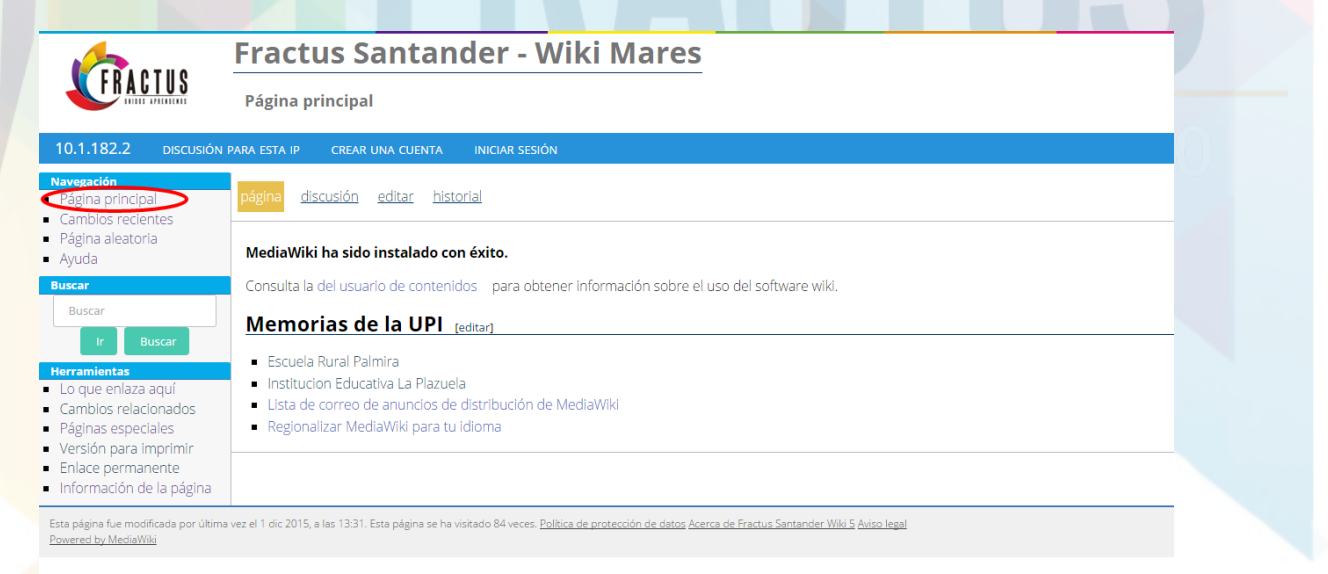

Ilustración 14 WIKI- Ingreso a la página principal desde el boque de navegación

Al dar clic se muestra en el panel del centro de la página el menú de la publicaciones realizadas que al dar clic lo llevara a la publicación.

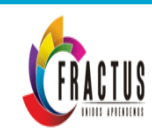

Powered by MediaWiki

# Fractus Santander - Wiki Mares

Página principal

| 10.1.182.2 discusión para esta ip crear una cuenta iniciar sesión                                                                                                    |                                                                                                    |  |
|----------------------------------------------------------------------------------------------------|----------------------------------------------------------------------------------------------------|--|
| Navegación<br>Página principal<br>Cambios recientes                                                                                                    | página <u>discusión editar historial</u>                                                                                                    |  |
| <ul><li>Página aleatoria</li><li>Ayuda</li></ul>                                                                                                    | MediaWiki ha sido instalado con éxito.                                                                                                    |  |
| Buscar                                                                                                    | Consulta la del usuario de contenidos para obtener información sobre el uso del software wiki.                                                                                      |  |
| Buscar<br>Ir Buscar<br>Herramientas<br>Lo que enlaza aquí<br>Cambios relacionados<br>Páginas especiales<br>Versión para imprimir<br>Enlace permanente<br>Información de la página | Memorias de la UPI [editar]  Escuela Rural Palmira Institucion Educativa La Plazuela Lista de correo de anuncios de distribución de MediaWiki Regionalizar MediaWiki para tu idioma |  |

### Ilustración 15 WIKI -Menú de contenido página principal

Al dar clic en el menú se mostrar el contenido de la publicación realizada en la página como se muestra en la imagen a continuación.

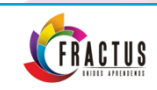

# Fractus Santander - Wiki Mares

Institucion Educativa La Plazuela

| Navegación<br>Página principal                 | págna <u>discusión editar historial</u>                                                                                                    |
|------------------------------------------------|----------------------------------------------------------------------------------------------------|
| Cambios recientes<br>Página aleatoria<br>Ayuda | Preguntas                                                                                                    |
| Buscar                                         | Que son prácticas educativas?                                                                                                    |
| Buscar                                         | Que prácticas educativas se derivan de su quehacer docente?                                                                                                    |
| lr Buscar                                      | Cuál es la importancia de la IEP en el currículo?                                                                                                    |
| terramientas<br>Lo que enlaza aquí             | Como puedo mejorar mi practica a través de la IEP?                                                                                                    |
| Cambios relacionados<br>Páginas especiales     | Que beneficios tiene la IEP en la comunidad educativa? (impacto)                                                                                                    |
| Versión para imprimir                          | Respuestas                                                                                                    |
| Información de la página                       | Son los trabajos que se realizan por fuera del área de clase                                                                                                    |
|                                                | La maleta viajera, que es una maleta con varios libros y el escoge lo que quiere leer.                                                                                                    |
|                                                | La importancia es la mejoría estudiantil implicándolos en la investigación.                                                                                                    |
|                                                | Reitero que todo aquello que innove mi actividad bienvenido sea, seguro mejorara ya que la educación en Colombia debe cambiar donde los estudiar<br>sean más activos y vallan al ritmo de los cambios mundiales |
|                                                | El impacto al final será un mejor conocimiento de los chicos de la institución                                                                                                    |
|                                                | Compromisos                                                                                                    |
|                                                | Llevar actualizado el Cuaderno de notas (docente)                                                                                                    |
|                                                | Llevar actualizado el diario de campo (estudiantes)                                                                                                    |
|                                                | Tomar evidencias de cada actividad realizada                                                                                                    |
|                                                | Ir actualizando con mis experiencias la plataforma FRACTUS                                                                                                    |
|                                                |                                                                                                    |

Ilustración 16 WIKI- Contenido de la Publicación